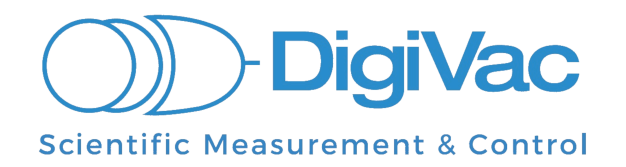

# **Torch Data Logger**

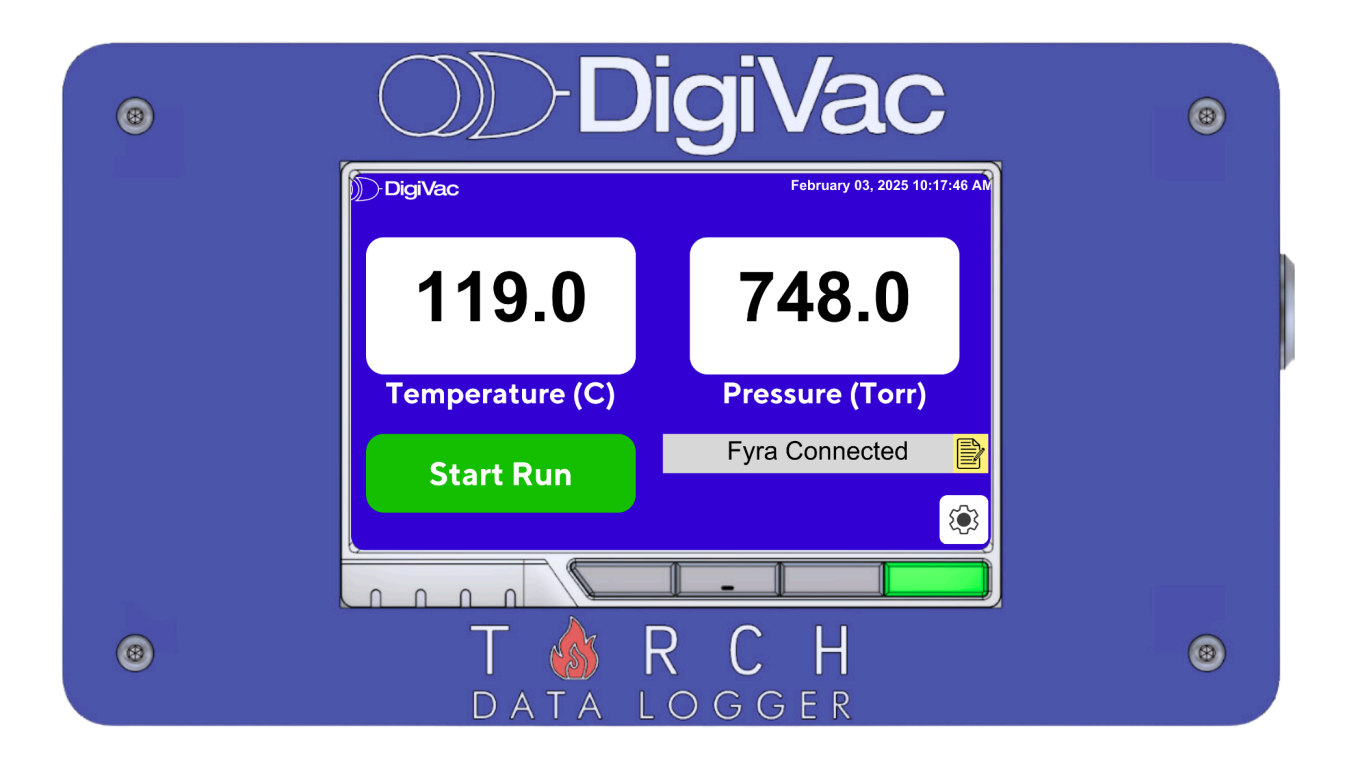

## **Operation Manual**

## YOU MUST READ THIS MANUAL BEFORE USE

February 2025

This document will demonstrate how to set up, record, and export data from the Fyra using the Torch Data Logger.

#### **Overview**

The Torch Data Logger is a straightforward data logger that can log both temperature and vacuum/pressure information. With a 5" touchscreen display, the Torch Data Logger is also able to print the logged data directly using a connected printer. The Torch will graph the data and print it after each run. Otherwise, all data is securely saved on a USB flash drive or internally (in the absence of flash drive) in a locked container to prevent any tampering. There are additional safety features to prevent power outages or tripped power cords from interfering with the recorded tests as well.

#### **Specifications**

Power Supply: AC Power Adapter
Display: 5" LCD Display, with 5-point capacitive touch
Dimensions: 9.8" x 5.5" x 3"
USB: 2 x USB (1 for printer, the other for thumb drive)
Storage: Internal Storage of 20G + USB Flash Drive Capacity; up to 1000 years internally, additional 100 years with 2G external thumb drive
Mount: Magnetic to front of vacuum oven or Benchtop

## Setting Up the Torch Data Logger

The Torch Data Logger should be placed in a clean, dry environment for best results. The Torch itself, USB, and Hub will reside in a locked container that can be magnetically attached to the vacuum oven. Only the touch screen and printer cable will be accessible without a key. Cables should be identified by tags or markings specific to environment/needs.

#### Installation

Connect the Torch Data Logger to a Fyra that has been attached to a vacuum oven using the micro-USB wire. The USB end of the cable should get inserted into one of the USB ports. Power both the Fyra and Torch on if not already on.

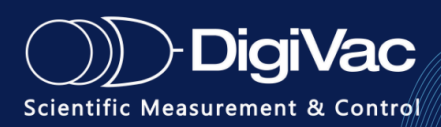

The Torch Data Logger will discover the Fyra automatically. Powering the Torch on will bring you to the Home screen. Below is a figure detailing the different parts of the Home screen.

#### Home Screen Breakdown

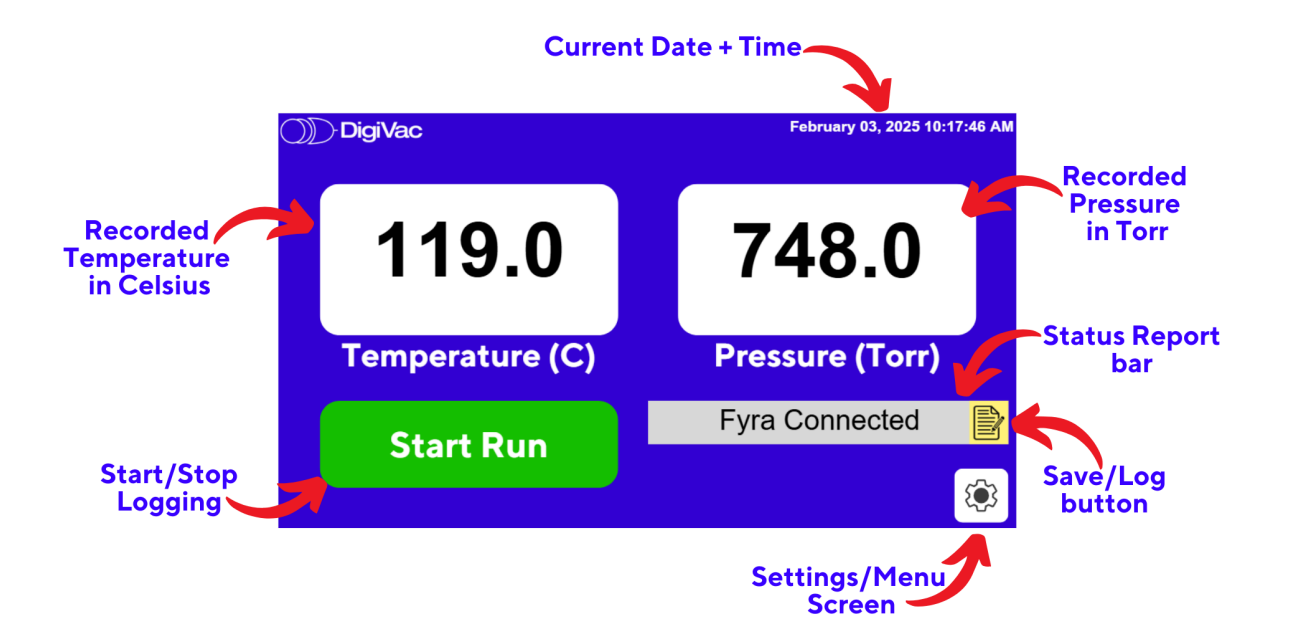

The Status Report bar will show if the Fyra is connected.

#### Adjusting the System Time

The System Time can be adjusted by tapping on the Setting gear icon in the bottom right hand corner. This will open up the Settings/Menu screen. Tap on "Set System Time." This will open up the screen below, where the date and time can be adjusted.

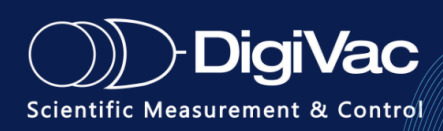

|        | DigiVa                                         | ac                                                                                                    |                                                                                                    |                                                                                                    |                                                                                                    | February 03, 2025 10:17:46 AM                                                                                                    |                                                                                                    |
|--------|------------------------------------------------|----------------------------------------------------------------------------------------------------|----------------------------------------------------------------------------------------------------|----------------------------------------------------------------------------------------------------|----------------------------------------------------------------------------------------------------|----------------------------------------------------------------------------------------------------|----------------------------------------------------------------------------------------------------|
| Janua  | ry 🕨                                           |                                                                                                    |                                                                                                    |                                                                                                    | •                                                                                                    |                                                                                                    |                                                                                                    |
| Mon    | Tues                                           | Wed                                                                                                    | Thurs                                                                                                    | Fri                                                                                                    | Sat                                                                                                    | Sun                                                                                                    |                                                                                                    |
| 30     | 31                                             | 1                                                                                                    | 2                                                                                                    | 3                                                                                                    | 4                                                                                                    | 5                                                                                                    | 04.39   🔤                                                                                                    |
| 6      | 7                                              | 8                                                                                                    | 9                                                                                                    | 10                                                                                                    | 11                                                                                                    | 12                                                                                                    |                                                                                                    |
| 13     | 14                                             | 15                                                                                                    | 16                                                                                                    | 17                                                                                                    | 18                                                                                                    | 19                                                                                                    |                                                                                                    |
| 20     | 21                                             | 22                                                                                                    | 23                                                                                                    | 24                                                                                                    | 25                                                                                                    | 26                                                                                                    |                                                                                                    |
| 27     | 28                                             | 29                                                                                                    | 30                                                                                                    | 31                                                                                                    | 1                                                                                                    | 2                                                                                                    |                                                                                                    |
| 3      | 4                                              | 5                                                                                                    | 6                                                                                                    | 7                                                                                                    | 8                                                                                                    | 9                                                                                                    |                                                                                                    |
| Submit |                                                |                                                                                                    |                                                                                                    |                                                                                                    |                                                                                                    |                                                                                                    |                                                                                                    |
|        |                                                |                                                                                                    |                                                                                                    |                                                                                                    |                                                                                                    |                                                                                                    |                                                                                                    |
|        |                                                |                                                                                                    |                                                                                                    |                                                                                                    |                                                                                                    |                                                                                                    |                                                                                                    |
|        |                                                |                                                                                                    |                                                                                                    |                                                                                                    |                                                                                                    |                                                                                                    |                                                                                                    |
|        |                                                |                                                                                                    |                                                                                                    |                                                                                                    |                                                                                                    |                                                                                                    |                                                                                                    |
|        | Janua<br>Mon<br>30<br>6<br>13<br>20<br>27<br>3 | Digiva           January         Value           January         Value           Mon         Tues           30         31           6         7           13         14           20         21           27         28           3         4 | DigiVac           January         Ved           Mon         Tues         Wed           30         31         1           6         7         8           13         14         15           20         21         22           27         28         29           3         4         5 | DigiVac           January         Ved         Thurs           Mon         Tues         Wed         Thurs           30         31         1         2           6         7         8         9           13         14         15         16           20         21         22         23           27         28         29         30           3         4         5         6 | Non         Tues         Wed         Thurs         Fri           30         31         1         2         3           6         7         8         9         10           13         14         15         16         17           20         21         22         23         24           27         28         29         30         31           3         4         5         6         7 | DiciVac           January         Vec         Thurs         Fri         Sat           30         31         1         2         3         4           60         7         8         9         10         11           13         14         15         16         17         18           20         21         22         23         24         25           27         28         29         30         31         1           3         4         5         6         7         8 | DigiVac           January         Vec         Thurs         Fri         Sat         Sun           Mon         Tues         Wed         Thurs         Fri         Sat         Sun           30         31         1         2         3         4         5           6         7         8         9         10         11         12           13         14         15         16         17         18         19           20         21         22         23         24         25         26           27         28         29         30         31         1         2           3         4         5         6         7         8         9 |

#### Adjusting the Read Settings

The Read Settings can be adjusted by tapping on the Setting gear icon in the bottom right hand corner. This will open up the Settings/Menu screen. Tap on "Set Read Settings." This will open up the screen below, where the *System Unit Number* and *Read Rate (seconds)* can be adjusted.

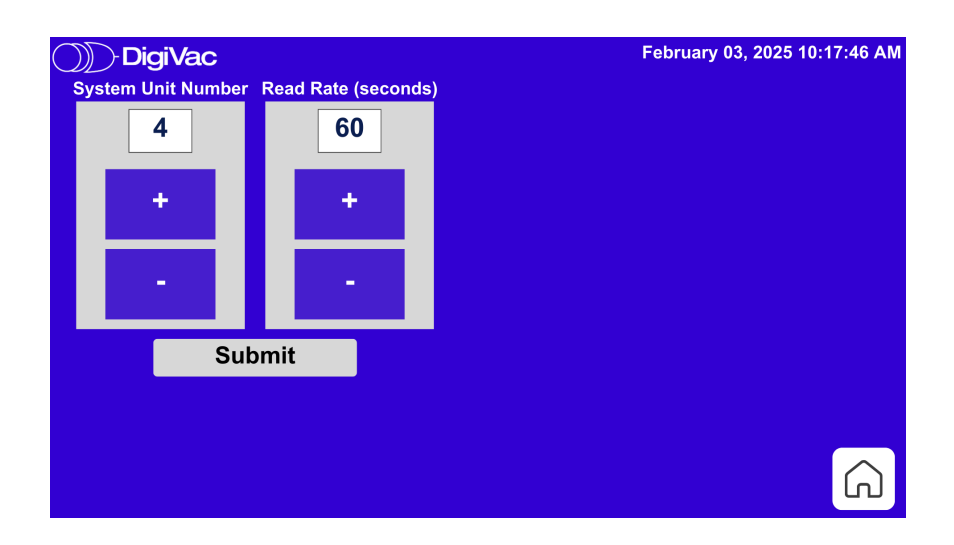

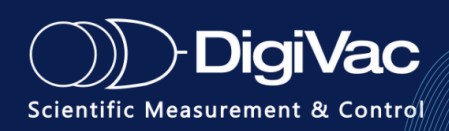

## How to Use the Torch Data Logger

#### Data Logging: Start and End Log

To start recording/logging a run, simply tap on the soft touch Start button on the Home screen. This will initiate the data logging where both vacuum/pressure and temperature will be recorded at user set intervals. It will continue to keep logging until the system is stopped (the Torch will auto stop at 30 hours).

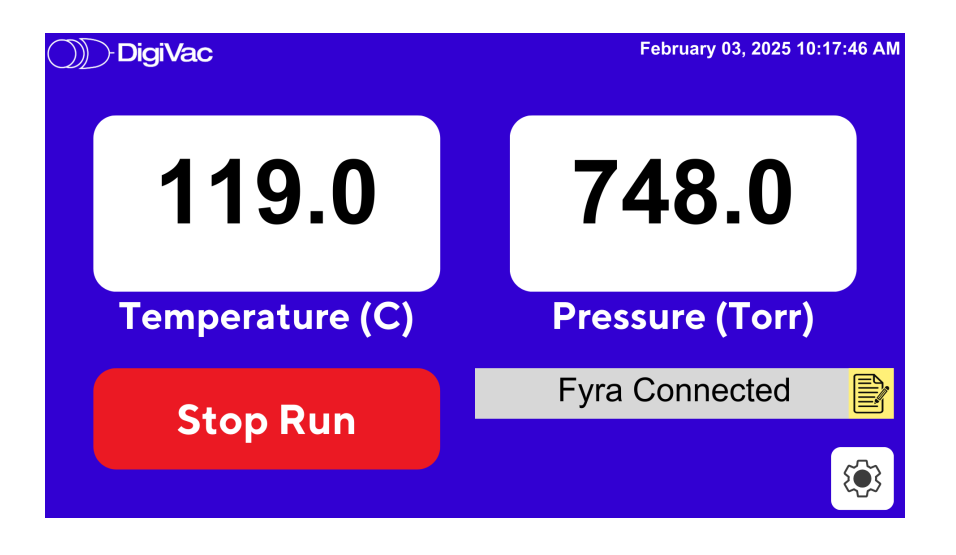

To stop recording/logging a run, tap on the Stop Run soft touch button. This will end the data logging process. The Torch will beep to alert the user that the logging has ended.

#### Exporting the Data

If the Torch Data Logger is connected to a printer, there will be the option to print the logged data. Upon stopping the logging, a screen will appear along with a Print prompt. If the printer is connected, it will automatically print and the Status Report bar will read "Printing Report."

Otherwise, the screen will appear with the Status Report bar reading "Fyra Connected."

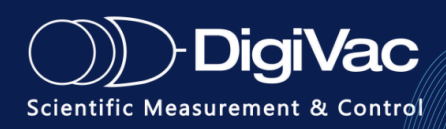

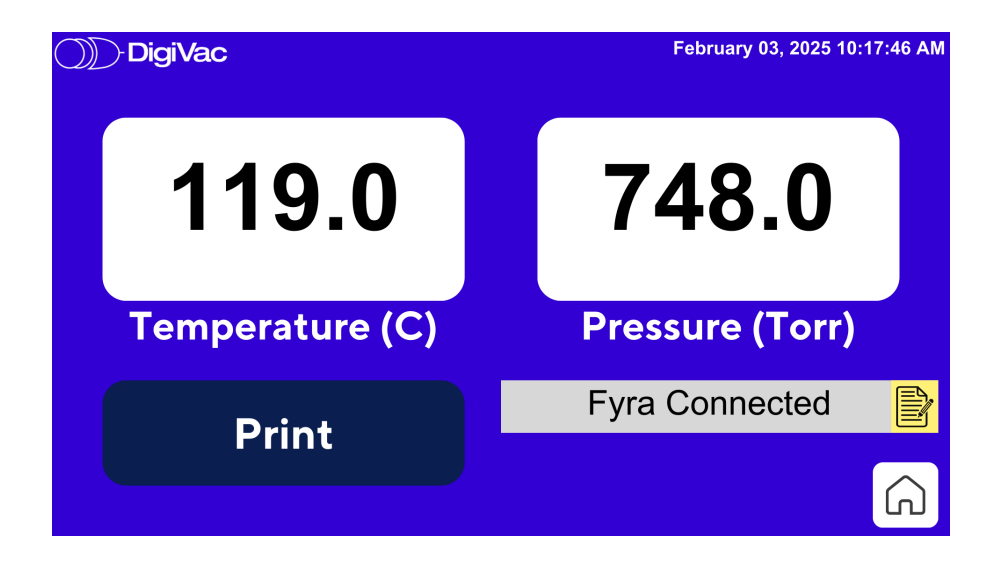

Tapping the yellow button with the paper and pen icon to the right of the Status Report bar will transfer the log onto the USB flash drive inside of the locked container housing the Torch. The Status Report bar will then read "System Log Transfer."

In the case that there is no USB flash drive, the log will be stored internally on the Torch. The Torch can hold the logs for over ten (10+) years.

To begin a new log, simply tap on the icon in the bottom right hand corner with the House icon. This will take you back to the Home screen.

#### How to Access Previous Logs

To access logs made previously, simply tap on the Settings gear in the bottom right hand corner on the Home screen. This will pull up a menu with three options. Tap on the option that reads "Retrieve Data from Unit."

This will pull up a screen with two calendars on it. The user can select a Start Date and End Date to access a time frame of recorded logs by adjusting the dates on the two calendars.

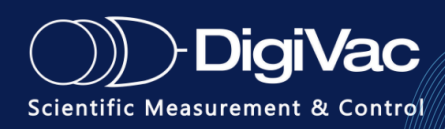

| DigiVac February 03, 2025 10:17:46 AM              |     |      |     |       |     |     |     |   |                                 |      |     |            |     | :46 AM |        |
|----------------------------------------------------|-----|------|-----|-------|-----|-----|-----|---|---------------------------------|------|-----|------------|-----|--------|--------|
| <ul> <li>✓ January → </li> <li>✓ 2025 →</li> </ul> |     |      |     |       |     |     |     | • | <ul> <li>✓ January ▶</li> </ul> |      |     |            |     |        | 2025 🕨 |
|                                                    | Mon | Tues | Wed | Thurs | Fri | Sat | Sun |   | Mon                             | Tues | Wed | Thurs      | Fri | Sat    | Sun    |
| 1                                                  | 30  | 31   | 1   | 2     | 3   | 4   | 5   | 1 | 30                              | 31   | 1   | 2          | 3   | 4      | 5      |
| 2                                                  | 6   | 7    | 8   | 9     | 10  | 11  | 12  | 2 | 6                               | 7    | 8   | 9          | 10  | 11     | 12     |
| 3                                                  | 13  | 14   | 15  | 16    | 17  | 18  | 19  | 3 | 13                              | 14   | 15  | 16         | 17  | 18     | 19     |
| 4                                                  | 20  | 21   | 22  | 23    | 24  | 25  | 26  | 4 | 20                              | 21   | 22  | 23         | 24  | 25     | 26     |
| 5                                                  | 27  | 28   | 29  | 30    | 31  | 1   | 2   | 5 | 27                              | 28   | 29  | 30         | 31  | 1      | 2      |
| 6                                                  | 3   | 4    | 5   | 6     | 7   | 8   | 9   | 6 | 3                               | 4    | 5   | 6          | 7   | 8      | 9      |
| Submit                                             |     |      |     |       |     |     |     |   |                                 |      |     |            |     |        |        |
|                                                    |     |      |     |       |     |     |     |   |                                 |      |     |            |     |        |        |
| transferring run number 2                          |     |      |     |       |     |     |     |   |                                 |      |     |            |     |        |        |
|                                                    |     |      |     |       |     |     |     |   |                                 |      |     |            |     |        |        |
|                                                    |     |      |     |       |     |     |     |   |                                 |      |     | $\bigcirc$ |     |        |        |
|                                                    |     |      |     |       |     |     |     |   |                                 |      |     |            |     |        |        |

Selecting the same date on both calendars will pull the data logging records from just that day.

To export to a USB flash drive, first ensure that there is one connected to the Torch inside of the locked container. Then tap the Submit button beneath the calendars to transfer the data. The bar beneath the Submit button will reflect the status of the transfer.

#### Exported Data: Raw & Graphed Data

The exported data logs will be saved as .csv files, which are accessible via Microsoft Excel. The files will be named after the Start Dates of the logged run. A graph will also be generated based on the logged data.

Printing the report will also provide the data in a graph and also the raw data itself in a neat table. The printed report is also formatted so that it can be easily consolidated to hand off to whoever needs to sign off on it.

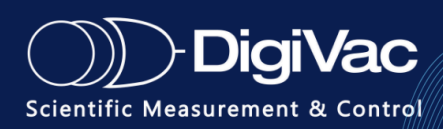

## Terms of Use, Limited Warranty, and Liability Waiver

**THE DIGIVAC COMPANY ("DIGIVAC")** offers all of its products with the following terms and conditions and notices as follows. By accepting and/or using a DIGIVAC product, you hereby acknowledge and agree to the following terms and conditions, and acceptance of these terms and conditions are a condition precedent to any purchase/sale agreement between you and DIGIVAC.

**Exclusive Obligation**: The DIGIVAC product you are purchasing has been designed for a specific use within a set of suitable operating conditions, as set forth in its User Manual, or as indicated otherwise by DIGIVAC. Any use of the DIGIVAC Product for any purpose or under any conditions, other than those specified, shall render any limited warranty void, and shall expressly invalidate any liability of DIGIVAC for damages as a result of such misuse.

**User limitation**: You may not modify, copy, distribute, transmit, display, perform, reproduce, publish, license, create derivative works from, transfer, or sell, any information, software, products or services obtained from or created by DIGIVAC to any third party, without the express written consent of DIGIVAC to do otherwise. Any violation of this provision shall give rise to an indemnification of DIGIVAC by you, for any third party claims arising out of such violation.

**THIRTY (30) DAY LIMITED Warranty**: All DIGIVAC products are warranted against any manufactured defect for a period of thirty (30) days from date of purchase, unless such product is a custom-work for you and not a standard DIGIVAC product. Any product qualifying as a custom-work shall not be warranted against any defects for any purpose, and your acceptance of such custom-work shall relieve DIGIVAC of any liability for any purpose. WITH THE EXCEPTION OF THE LIMITED WARRANTY ABOVE, YOU AGREE ANY DIGIVAC PRODUCT IS PROVIDED AS IS, EXCLUSIVE OF ANY WARRANTY, INCLUDING, WITHOUT LIMITATION, ANY IMPLIED WARRANTY OF MERCHANTABILITY, FITNESS FOR A PARTICULAR PURPOSE, NON-INFRINGEMENT, OR ANY OTHER WARRANTY, EXPRESSED OR IMPLIED.

**Limitation Of Liability**: You agree and acknowledge, DIGIVAC shall have no liability to you whatsoever for any direct, indirect, punitive, incidental, special consequential damages arising out of or connected with the use or misuse of its products. In particular, given the nature of DIGIVAC products, you agree and acknowledge, under no circumstances whatsoever shall DIGIVAC be liable to you for any consequential damages for damage to any non-DIGIVAC product or service, arising from the failure, use or misuse of a DIGIVAC product, including, but not limited to, any vacuum system, engine, vehicle, factory, or the like. In the event, a court of law with proper jurisdiction finds DIGIVAC liable to you for any purpose, you agree and acknowledge DIGIVAC's maximum liability shall not exceed the purchase price of one unit of product giving rise to such liability, or \$250.00, whichever is greater.

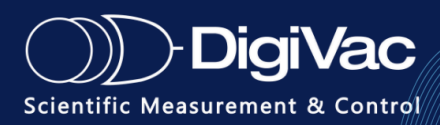

**Entire Obligation**: These terms and conditions express the entire obligation of DIGIVAC with respect to its products. If any part of these terms and conditions are deemed void, invalid, unenforceable or illegal, including, but not limited to, the warranty disclaimers, liability disclaimers and liability limitations set forth above, then the unenforceable clause or sentence may be disregarded with the remainder of these terms and conditions valid and enforced. In the event the unenforceable clause or sentence leaves a void in these terms and conditions, a provision closely matching the intent of the unenforceable provision should be deemed inherent within these terms and conditions, slightly modified to render such provision valid and enforceable. General: These terms and conditions are governed by the laws of the State of New Jersey, USA. You hereby consent to the exclusive jurisdiction and venue of the Courts of New Jersey, in all disputes arising out of or relating to the use of this product. Use of this product is unauthorized in any jurisdiction that does not give effect to all provisions of these terms and conditions.

**Modification of Terms and Conditions**: DIGIVAC reserves the right to change the terms, conditions, and notices under which their products are offered.

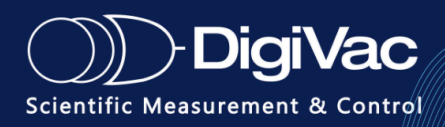